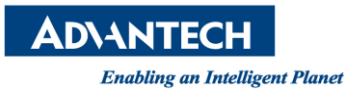

## Advantech AE Technical Share Document

| Date     | 2015 / 07 / 16        | SR#             | 1-2120491526 |
|----------|-----------------------|-----------------|--------------|
| Category | ■ FAQ □ SOP           | Related OS      | WS7P X86     |
| Abstract | How to connect APAX-5 | 071 by using CO | DESYS        |
| Keyword  | CODESYS, Modbus slave | e address       |              |
| Related  |                       | 0               |              |
| Product  | AFAA-3300, ADAM-330   | 0               |              |

## [Problem]

How to connect APAX-5071 by using CODESYS?

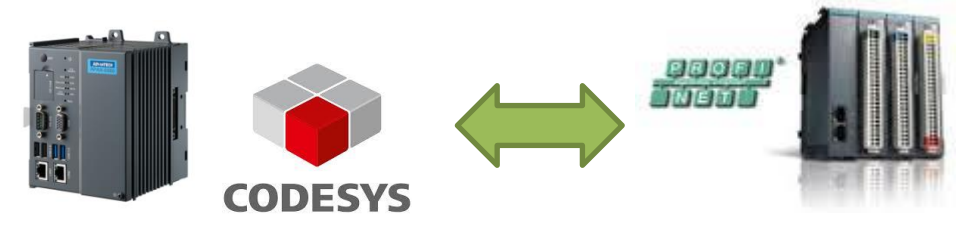

## [Solution]

1. You need to download the GSDML file from the Advantech Website <u>http://support.advantech.com/support/DownloadSRDetail\_New.aspx?SR\_ID=1-LBFAXV&</u> <u>Doc\_Source=Download</u>

| APAX-5071 GSDML<br>Solution : |               |                   |
|-------------------------------|---------------|-------------------|
| Download File                 | Released Date | Download Site     |
| APAX-5071 BMP.rar             | 2015-06-09    | Primary Secondary |
| APAX-5071 GSDML.rar           | 2015-06-09    | Primary Secondary |

2. Run the CODESYS and click menu(Tools->Devices Repository) to install the APAX-5071 GSDML file and BMP file

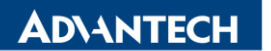

Enabling an Intelligent Planet

| 😤 Device Re  | pository                                                                         |                    | ×                                   |
|--------------|----------------------------------------------------------------------------------|--------------------|-------------------------------------|
| Location:    | System Repository<br>(C:\ProgramData\COD                                         | ▼<br>ESYS\Devices) | Edit Locations                      |
| Installed de | vice descriptions:<br>Ve<br>iscellaneous<br>eldbusses<br>LCs<br>oftMotion drives | ndor Version       | Install<br>Uninstall<br>Install DTM |
|              |                                                                                  |                    | Close                               |

| Name             |                    | Vendor                             | Version               |  |
|------------------|--------------------|------------------------------------|-----------------------|--|
| 🗉 🛲 DP Master    |                    |                                    |                       |  |
| 🗄 - 🛲 DP Slave   |                    |                                    |                       |  |
| 🖨 🛲 Profinet IO  |                    |                                    |                       |  |
| 🗄 🖽 🖳 Ethernet A | dapter             |                                    |                       |  |
| 🗉 🛲 Profinet IO  | Device             |                                    |                       |  |
| 🕀 🛲 Profinet IO  | Master             |                                    |                       |  |
| 🖃 🛲 Profinet IO  | Slave              |                                    |                       |  |
| ADAM-            | 6100PN Compact I/O | Advantech Co., Ltd.                | SW=V 1 2 1, HW=1      |  |
| MPAX-5           | 071 Modular I/O    | Advantech                          | SW=V01.02.03, HW=A1.0 |  |
| 🕤 Codes          | ys Plc PN Device   | 35 - Smart Software Solutions GmbH | SW=V1.0.0, HW=1       |  |
| 🗉 S sercos       |                    |                                    |                       |  |
|                  |                    |                                    |                       |  |

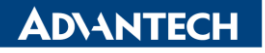

Enabling an Intelligent Planet

| <br>😤 Details | ×                                                                                                    |
|---------------|----------------------------------------------------------------------------------------------------|
| General:      | Name: APAX-5071 Modular I/O<br>Vendor: Advantech<br>Groups: Profinet IO Slave<br>Type: 81<br>ID: 0x01C6_0x5071_IDD_1<br>Version: SW=V01.02.03, HW=A1.0<br>Model Number: APAX-5071<br>Description: APAX-5071 PROFINET Coupler Module |
| Image: -      |                                                                                                    |
|               | Close                                                                                                    |

3. Then you can refer to the user manual to add Ethernet and PN-Contoller

| Devices 👻 🕂 🗙                                                                                                    | Device i Ethernet X                                                                                                    |
|----------------------------------------------------------------------------------------------------|----------------------------------------------------------------------------------------------------|
| Untitled5                                                                                                    | Ethernet Configuration Status () Information                                                                                                    |
| E Device [connected] (Advantech Control x86                                                                                                    |                                                                                                    |
| Plc Logic                                                                                                    | Interface: Local Area Connection 2                                                                                                    |
| Plc Logic Application PLC_PRG (PRG) PLC_PRG (PRG) Task Configuration MainTask Plc_PRG PLC_PRG Profinet_CommunicationTask Profinet_IOTask System_Diagnosis (System Diagnosis) Ethernet (Ethernet) | Interface: Local Area Connection 2 (Device uses operating system settings) IP address 10 . 0 . 0 . 58 Subnet mask 255 . 255 . 255 . 0 Default Gateway 0 . 0 . 0 . 0 Network Adapters  Network Adapters  Interfaces: Interfaces: Interfaces |
|                                                                                                    | IP address 10 . 0 . 0 . 58<br>Subnet mask 255 . 255 . 0<br>Default Gateway 0 . 0 . 0 . 0<br>MAC-Address: 74.FE 48.0C/AEFO<br>Ok Cancel                                                                                                    |

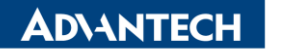

| Enabling an Intelligent Planet         |                                      |
|----------------------------------------|--------------------------------------|
| 🖻 🧔 Application                        |                                      |
| 🖓 📶 Library Manager                    | Default Slave IP Parameter           |
| PLC_PRG (PRG)                          | First IP address 10 . 0 . 0 . 2      |
| 🖹 🌃 Task Configuration                 | Last IP address 10 . 0 . 0 . 254     |
| 🗏 😂 MainTask                           | Subnet mask 255 255 255 0            |
| HIC_PRG                                |                                      |
| Profinet_Commu                         | inicationTad Default Gateway 0.0.0.0 |
| ······································ | er.CommCy                            |
| Profinet_IOTask                        | -<br>Nisepsein)                      |
| Ethernet 1 (Ethernet)                  |                                      |
| PN Controller (PN-Contr                | oller)                               |
| <u>ж</u> а                             | ıt                                   |
| B Co                                   | ру                                   |
| Pa                                     | iste                                 |
| × De                                   | lete                                 |
| Re                                     | :factoring                           |
| E Pr                                   | operties                             |
| Kita Ac                                | d Object                             |
| 🗀 Ac                                   | Id Folder                            |
| Ad                                     | d Device                             |
| In                                     | sert Device                          |
| Sc                                     | an For Devices                       |
| Dis                                    | sable Device                         |
| Up                                     | date Device                          |
| Di Ed                                  | lit Object                           |
| Ed                                     | lit Object With                      |
| Ed                                     | it IO mapping                        |
| Im                                     | port mappings from CSV               |
| Ex                                     | port mappings to CSV                 |
| Sir                                    | nulation                             |
| De                                     | vice Configuration                   |

4. Scan the APAX-5071 and copy to the project

| Devicename  | Devicetype            | Station Na | Ident-Nr.        | MAC address       | IP address | Subnet mask               |
|-------------|-----------------------|------------|------------------|-------------------|------------|---------------------------|
| ∃ a5071     | APAX-5071 Modular I/O | a5071      | 16#50710000      | 00:D0:C9:F0:AE:0E | 10.0.0.2   | 255.255.255.0             |
| a5071_0     | APAX-5060             |            | 16#50600000      |                   |            |                           |
|             |                       |            |                  |                   |            |                           |
|             |                       |            |                  |                   |            |                           |
| ¢uM SetIP < | ·> reset Blink LED    | Nominate   | show only unname | ed stations       | sh         | ow differences to project |

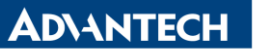

Enabling an Intelligent Planet

- 5. Sucessful Profinet connection to the APAX-5071
  - 🗉 🎒 Untitled5 • 🖹 📀 🚺 Device [connected] (Advantech Control x86 RTE V3) 🗏 🗐 Plc Logic 🖹 🔘 Application [run] 👘 Library Manager PLC\_PRG (PRG) 🖹 🌃 Task Configuration 🖻 🆃 MainTask PLC\_PRG 🖹 🍪 Profinet\_CommunicationTask PN\_Controller.CommCycle Profinet\_IOTask 😏 🔁 System\_Diagnosis (System Diagnosis) Ethernet (Ethernet) 😑 😏 🛐 PN\_Controller (PN-Controller) 🖶 😏 🗐 a5071 (APAX-5071 Modular I/O) 😔 🕄 🗍 a5071\_0 (APAX-5060) <Empty> (<Empty>) <Empty> (<Empty>) K <Empty> (<Empty>) ~K <Empty> (<Empty>) <Empty> (<Empty>) Compty> (<Empty>) <Empty> (<Empty>) ۲, <code color="block"><code color="block"><code color="block"><code color="block"><code color="block"><code color="block"><code color="block"><code color="block"><code color="block"><code color="block"><code color="block"><code color="block"><code color="block"></code color="block"></code color="block"></code color="block"></code color="block"></code color="block"></code color="block"></code color="block"></code color="block"></code color="block"></code color="block"></code color="block"></code color="block"></code color="color="col Ľ, <Empty> (<Empty>) к, <Empty> (<Empty>) Ľ <Empty> (<Empty>)